# Payroll Roadmap with UCPath Summer Session 2020

May 28th, 2020

# Agenda

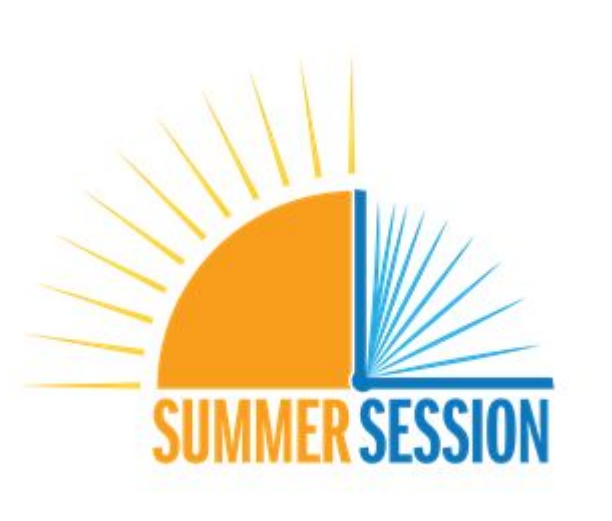

UC San Diego

What's New for *Remote* Summer Session 2020

Roadmap for using UCPath

- WHAT you need to do.
- WHEN you need to do it.
- HOW to get help.

Q & A

Summer Session - Lisa Bargabus

Academic Personnel - Kelly Maheu

Graduate Division - Courtney Aguila & Kacy Cashatt

# Summer Session 2020

Lisa Bargabus Faculty hiring & payroll summer-payroll@ucsd.edu

Course Scheduling summer-scheduling@ucsd.edu

| Session                     | Course Dates      | Monthly Pay Date |
|-----------------------------|-------------------|------------------|
| Session 1<br>5 Weeks        | 6/29/20 - 8/1/20  | 7/31/20          |
| Session 2<br>5 Weeks        | 8/3/20 - 9/5/20   | 9/1/20           |
| Special - 3 Weeks<br>1 of 3 | 6/29/20 - 7/18/20 | 7/31/20          |
| Special - 3 Weeks 2 of 3    | 7/20/20 - 8/8/20  | 7/31/20          |
| Special - 3 Weeks 3 of 3    | 8/10/20 - 8/29/20 | 9/1/20           |
| Special - 8 Weeks           | 6/29/20 - 8/22/20 | 7/31/20          |
| Special - 10 Weeks          | 6/29/20 - 9/5/20  | 7/31/20          |

### Summer Session 2020 - What's Happening Now?

#### 35,354 enrollments - Up 39% from 2019

| April          |   | May              |    | June           | July             | August        | September                            |
|----------------|---|------------------|----|----------------|------------------|---------------|--------------------------------------|
| Students Begin | 5 | Enrollment       | .8 | Session 1 Fees | Students:        | Session 2     | Sessions End                         |
| Enrolling in   |   | Management of    |    | Due            | Add/Drop         | Classes Begin |                                      |
| courses        |   | Waitlists begins |    | Session 1      | Courses          | 8/3/20        | Reporting Begins                     |
|                |   | Student Fees     |    | Classes Begin  | Session 2 Fees   |               |                                      |
|                |   | Assessed         |    | 6/29/20        | Due              |               | Faculty Pay Date<br>9/1/20           |
|                |   |                  |    | Session 2      | Faculty Pay Date |               | (Session 2)                          |
|                |   |                  |    | Student Fees   | 7/31/20          |               | n na h-ann an Annaich ann an Annaich |
|                |   |                  |    | Assessed       | (Session 1)      |               |                                      |

### **Summer Session Payroll = Teamwork!**

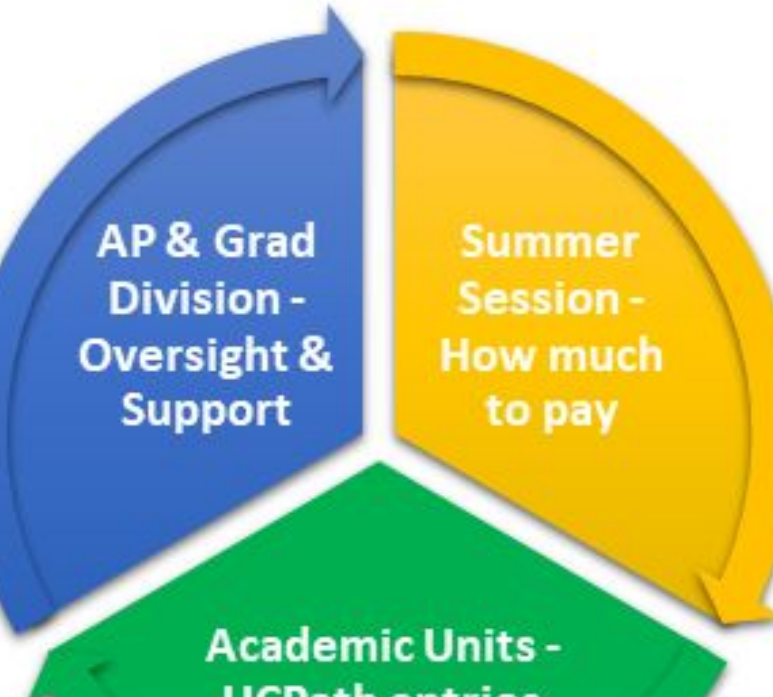

**UCPath entries** 

What's New for 2020? *Compensation* 

#### **Changes to Summer Session Compensation Model**

No longer a \$10,000 course salary cap.

No enrollment bonuses or science lab bonuses.

Contingent payment has increased to:

\$150 × Units × Students

For courses with fewer than 15 students enrolled.

Only 17 courses had contingent payments in 2019.

What's New for 2020? *Remote* 

Teaching

# Remote Instruction Means Instructors Can Teach Outside of California

They must complete a **Temporary Remote Agreement** 

https://powerforms.docusign.net/cc3d91fa-5576-4871-b189-8d84ef79a5 3e?env=na1&acct=6371e373-11ff-4359-aa24-bf2ccbddc944

Signed copies should be submitted to Academic Personnel Services and Summer Session.

Not a requirement for current faculty or graduate students.

More information about Temporary Remote Agreements can be found on the Academic Personnel Services website: <u>https://aps.ucsd.edu/facdev/covid-19/leavefaq.html#Temporary-Remote</u> -Work-Agreement

What's New for 2020? Remote Teaching

#### Teaching outside of California means taxes are different.

During onboarding, you may use the language below:

If you are fulfilling your duties remotely from outside of California, you'll need to complete a temporary remote agreement and may want to consult a tax advisor to determine your tax liability for the state in which you are working.

Note: You will need to make sure taxation is set-up properly in UCPath not subject to CA tax withholding. They may be subject to state income tax in the state where they are working.

Job Aid is on the way.

What's New for 2020?

Remote Teaching

### **Considerations for International Faculty**

International faculty teaching outside of the U.S.

- No visa required
- In UCPath make sure income tax is not withheld. •
- Make sure they have a bank account for payment.

International faculty coming to the U.S.

- Need a visa
- In UCPath make sure tax is withheld and/or they receive treaty • benefits.
- Make sure they have a bank account for payment. •

International faculty already here and staying for Summer Session

- J visa status no additional steps needed.
- H, TN, E3, O-1 visa status contact IFSO to see if an amended petition • is required.

For more information, please contact the International Faculty & Scholars office at https://ifso.ucsd.ehttps://ifso.ucsd.edu/du/.

What's New for 2020?

Remote Teaching

### **Payroll Issues for International Faculty**

Per UCOP - Required payroll forms for International Remote Instructors

- No I-9
- Oath Required for U.S. Citizens. Non-U.S. Citizens, including permanent residents and non-resident aliens, do not complete the Oath.
- Patent Required for all employees

From the UCPC Tax Team

- UCPath is set-up to handle taxes for International Hires
- They have drafted self-service processes that set-up taxes for International Hires
- They are beginning development of UPK training materials.
- Training will go into a new folder called **Employee Actions: International** Hire Taxes in the Self Service Help Library.

What's New for 2020? Perfect Storm All Courses must be delivered remotely - using Canvas, Zoom, etc.

New Instructors Will NOT Have Access to Campus Systems Until They Are Hired in UCPath and get a new Employee ID.

Repeat lecturers from last summer MAY NOT have migrated into UCPath. Those rehires will actually be NEW HIRES in UCPath. Good news - their system access should be okay without a UCPath position/job. (We are activating them in ISIS on the backend because they already have a PID.)

All New Hires will be routed to UCPC for approval - additional 4 days of processing time IF all the info is correct.

Session 1 starts on June 29th.

What's New for 2020?

Canvas Early Access

#### Early Access to Canvas for New Instructors

Consider for NEW Session 1 instructors.

Dean or Chair's office can send an email to <u>canvas@ucsd.edu</u> with the following information for each temp instructor:

- First and Last Name 1.
- 2. A direct email to send the instructor their Canvas account credentials
- 3. Course department, Course number(s), and Sections (if using sections)
- This temporary login will expire.
- Any Canvas content created with the temporary login will stay with the instructor.
- Third-party tools that integrate with Canvas (Kaltura, Zoom, etc.) may hav • data loss or errors when the temporary login expires.
- Important to start using official AD credentials as soon as they are available.

Contact the Canvas team for more info at <u>canvas@ucsd.edu</u>.

What's New for 2020? Podcasting

#### **Classroom Space is available for Podcasting**

Instructors can request classroom space to podcast their Summer Session lectures at <u>https://podcast.ucsd.edu/info/</u>.

Requests were due 5/22/20.

New instructors who do not have their UCSD AD login yet can still request classroom space for podcasting. Please download the podcast request form here:

https://summersession.ucsd.edu/\_files/Announcement%20Flyers/Podcasting\_A reement.pdf

Email the completed form to Summer Session at <u>summer@ucsd.edu</u>.

### Friendly Reminder

# Ladder Rank Faculty & LSOE/LPSOE cannot earn more than 1/9th annual salary per month.

You will need to spread payments for faculty teaching two courses in the same session.

Payment for two courses is 17% annual salary 1/9th is about 11% annual salary

Pay 1/9th the first month, and the rest in the following month.

Faculty teaching 4 courses can earn up to 3/9ths over 3 months: 1/9th in July 1/9th in August 1/9th in September Don't Worry about the Math Make sure the ISA is up to date with your courses & instructors! <u>https://instructionalscheduling.ucsd.edu/</u>

Summer Session has calculated the course salaries & pay dates.

Payroll worksheets will be uploaded to your department folder on OneDrive.

https://go.ucsd.edu/3cPRUEF

If you need OneDrive access, email Lisa Bargabus at <u>summer-payroll@ucsd.edu</u>.

### Getting Started in UCPath

#### Organize Your Instructors into "Buckets"

The payroll process will be different for each bucket.

| Ladder Rank<br>Faculty,<br>LSOE/LPSOE                                | New<br>Lecturers                     | Returning<br>Lecturers |
|----------------------------------------------------------------------|--------------------------------------|------------------------|
| Lecturers with<br>AY & FY<br>Appointments<br>(FY staff or academics) | Faculty from<br>another UC<br>campus | Graduate<br>Students   |

# Ladder Rank Faculty & LSOE

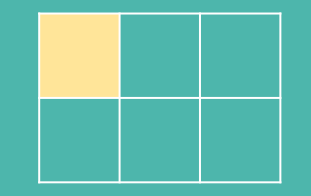

#### Refer to the Job Aids:

How to Process Summer Salary for Professors and LSOE.

How to Submit One-Time and Recurring Additional Pay.

#### Job Aid: How to Process Summer Salary for Professors and LSOE.

#### **Pre-Processing Steps for Departments:**

- 1. Ensure the faculty member's summer salary does not exceed the 3/9ths limit from all sources, and does not exceed 1/9th per month.
- 2. Enter all teaching and research summer salary; faculty administrative summer salary will be initiated by the department that houses the administrative position.
- 3. Coordinate with other departments/units that may be funding a portion of the summer salary.
- 4. Make sure the faculty has accepted their offer.
- 5. Review spreadsheet from Summer Session with payment dates and amounts.
- Submit transaction in time for approval before the Employee Data Change deadline on the Payroll Processing Calendar: https://ucpath.ucsd.edu/\_files/training/2020-UCPath-Payroll-Calendar.pdf

# Ladder Rank Faculty & LSOE

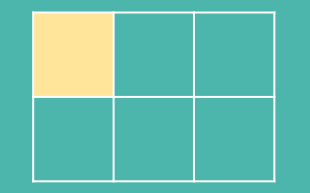

#### Refer to the Job Aids:

How to Process Summer Salary for Professors and LSOE.

How to Submit One-Time and Recurring Additional Pay.

#### UCPath Steps: Use Additional Pay on Existing Appointment -After July 1st

Wait until after July 1st. Add funding for the Summer Teaching pay on the employee's existing position using earn code ACS.

Use **PayPath** to enter Summer Teaching salary as a flat-rate amount on the **Additional Pay** tab:

- 1. Earnings Code = **ACS**
- 2. Pay Period Begin and End Dates.
  - Session 1: 7/1/20 7/31/20
  - Session 2: 8/1/20 8/31/20
- Pay Period Amt = Amount that will be issued each month.
   (For different amounts each month, enter as separate one-time additional pay rows.)
- 4. Reason = New Additional Pay
- 5. **Goal** = The total amount you want to pay over the earnings period.

Safety Net - Use BOTH Earnings End Date and Goal Amount.

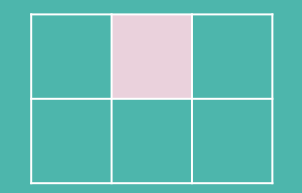

#### **Refer to Job Aids:**

How to Process Payments for Lecturers in Summer Session

How to Create a Position

How to Create Position Funding

How to Initiate a Full Hire Template Transaction

How to Submit One-Time and Recurring Additional Pay

#### Job Aid: How to Process Payments for Lecturers in Summer Session

#### **Pre-Processing Steps for Departments:**

- 1. Make sure the Lecturer has been approved to teach and accepted their offer.
- 2. Review spreadsheet from Summer Session with payment dates and amounts.
- 3. Ensure the Lecturer's summer salary does not exceed the 3/9ths limit from all sources.
- 4. Submit transaction in time for approval before the Employee Data Change deadline on the Payroll Processing Calendar:

https://ucpath.ucsd.edu/\_files/training/2020-UCPath-Payroll-Calendar.pdf

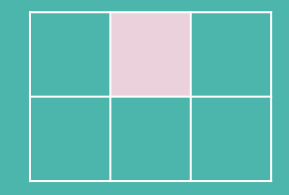

**Refer to Job Aids:** 

How to Process Payments for Lecturers in Summer Session

How to Create a Position

How to Create Position Funding

How to Initiate a Full Hire Template Transaction

How to Submit One-Time and Recurring Additional Pay

#### UCPath Steps: Create a New Position, Hire the Person, Wait, Submit Additional Pay after July 1st

Step 1: Create a Position (Chair)

1. Create a position using the Job Code = 001550 and FTE = 0

2. Add funding for the new position using a Blank Earn Code row or rows; all earnings will be from the ASN Earn Code

Step 2: Hire the Lecturer using the New Hire template (Add Person).

#### On the Job Data tab:

- The Job Compensation section should be left blank; do not enter any Comp Rate Codes or Amounts
- When you save the transaction, the system will warn you that FTE is 0; click OK

#### Do not enter additional pay on the Additional Pay tab

- You must wait until the day after the Hire template has been approved by the UCPC before entering the additional pay
- An overnight process runs after approval to assign the appropriate Pay Group that determines the Earn Codes an appointee may be paid on

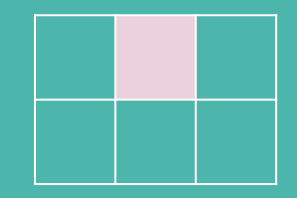

#### **Refer to Job Aids:**

How to Process Payments for Lecturers in Summer Session

How to Create a Position

How to Create Position Funding

How to Initiate a Full Hire Template Transaction

How to Submit One-Time and Recurring Additional Pay

#### A Note about Dates to Use for Positions and Hire Templates

#### **Position Dates**

It is recommended that Positions be set-up to begin a month before the anticipated hire date.

That gives us sufficient effective dated rows if position corrections are necessary before the individual begins.

#### **Hire Template Dates**

Effective date = The hire date/beginning of the summer pay period. Expected job end date = Last day of the pay period the employee will be paid.

You may note the summer service dates in the comments. (We don't show service dates in UCPath like we did in PPS.)

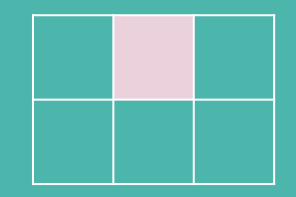

#### **Refer to Job Aids:**

How to Process Payments for Lecturers in Summer Session

How to Create a Position

How to Create Position Funding

How to Initiate a Full Hire Template Transaction

How to Submit One-Time and Recurring Additional Pay

# UCPath Steps: Create a New Position, Hire the Person, Wait, Submit Additional Pay (continued)

Step 3: Wait until after July 1st. We also need to wait until the day after the Hire template has been approved by UCPC.

Step 4: Use **PayPath** to enter Summer Session course salary on **Additional Pay** tab.

- 1. Earnings Code = **ASN**
- 2. Pay Period Begin and End Dates.
  - Session 1: 7/1/20 7/31/20
  - Session 2: 8/1/20 8/31/20
- Pay Period Amt = Amount that will be issued each month.
   (For different amounts each month, enter as separate one-time additional pay rows.)
- 4. Reason = New Additional Pay
- 5. **Goal** = The total amount you want to pay over the earnings period. (from begin date to end date)

Safety Net - Use BOTH Earnings End Date and Goal Amount.

## Returning Lecturers

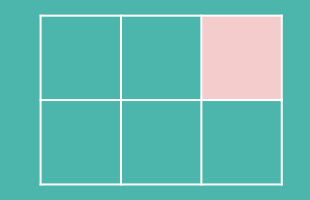

#### **Refer to Job Aids:**

How to Process Payments for Lecturers in Summer Session

How to Create a Position

How to Create Position Funding

How to Initiate a Full Hire Template Transaction

How to Submit One-Time and Recurring Additional Pay

#### Job Aid: How to Process Payments for Lecturers in Summer Session

#### **Pre-Processing Steps for Departments:**

- Is the returning Lecturer in UCPath? (Do they have a new employee ID?) If not, you need to hire them as NEW Lecturer.
- 2. Make sure the Lecturer has been approved to teach and accepted the offer.
- 3. Review spreadsheet from Summer Session with payment dates and amounts.
- 4. Make sure the Lecturer's summer salary does not exceed the 3/9ths limit from all sources.
- Submit transaction in time for approval before the Employee Data Change deadline on the Payroll Processing Calendar: https://ucpath.ucsd.edu/ files/training/2020-UCPath-Payroll-Calendar.pdf

## Returning Lecturers

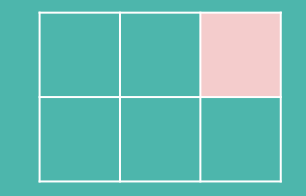

#### **Refer to Job Aids:**

How to Process Payments for Lecturers in Summer Session

How to Create a Position

How to Create Position Funding

How to Initiate a Full Hire Template Transaction

How to Submit One-Time and Recurring Additional Pay

# UCPath Steps: Create a New Position, Rehire the Person, Wait, Submit Additional Pay after July 1st

Step 1: Create a Position (Chair)

- 1. Create a position using the Job Code = 001550 and FTE = 0
- 2. Add funding for the new position using a Blank Earn Code row or rows; all earnings will be from the ASN Earn Code

Step 2: Hire the Lecturer using the **Rehire** template.

Step 3: Wait until after July 1st. We also have to wait until the day after the Hire template has been approved by UCPC.

Step 4: Use **PayPath** to enter Summer Session course salary on **Additional Pay** tab.

- 1. Earnings Code = **ASN**
- 2. Pay Period Begin and End Dates.
  - Session 1: 7/1/20 7/31/20
  - Session 2: 8/1/20 8/31/20
- 3. Pay Period Amt = Amount that will be issued each month.

(For different amounts each month, enter as separate one-time additional pay rows.)

- 4. Reason = New Additional Pay
- 5. **Goal =** The total amount you want to pay over the earnings period. (from begin date to end date)

# Lecturers with AY & FY Appointments

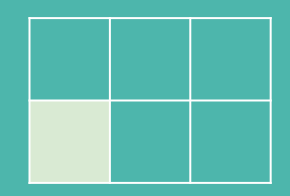

#### **Refer to Job Aids:**

How to Process Payments for Lecturers in Summer Session

How to Create a Position

How to Create Position Funding

How to Initiate a Full Hire Template Transaction (refer to instructions on tabs included in the Concurrent Hire Template)

How to Update Position Data for a Filled Position

How to Submit One-Time and Recurring Additional Pay

Job Aid: How to Process Payments for Lecturers in Summer Session

#### **Pre-Processing Steps for Departments:**

- 1. Make sure the Lecturer has accepted the offer.
- 2. Review spreadsheet from Summer Session with payment dates and amounts.
- 3. Make sure the Lecturer's summer salary does not exceed the 3/9ths limit from all sources.
- Submit transaction in time for approval before the Employee Data Change deadline on the Payroll Processing Calendar:
   https://uppath.uppd.edu//\_fileo/training/2020\_LICDath\_Dayroll\_Calendar.pdf

https://ucpath.ucsd.edu/\_files/training/2020-UCPath-Payroll-Calendar.pdf

# Lecturers with AY & FY Appointments

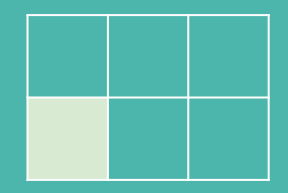

**Refer to Job Aids:** 

How to Process Payments for Lecturers in Summer Session

How to Create a Position

How to Create Position Funding

How to Initiate a Full Hire Template Transaction (refer to instructions on tabs included in the Concurrent Hire Template)

How to Update Position Data for a Filled Position

How to Submit One-Time and Recurring Additional Pay

#### Job Aid: How to Process Payments for Lecturers in Summer Session

#### Excerpt from the Zoom-a-Day on Summer Salary:

A Unit 18 Lecturer appointed on the 09/12 basis (pay period 7/1-6/30) may work as a Lecturer in Summer Session. Though the pay periods will overlap, the service periods will not. In such cases, the Lecturer in Summer Session would be processed as a Concurrent Hire. The standard 3/9ths summer salary limit for academic year appointees would apply.

#### UCPath Steps: Lecturers with AY Appointments

Step 1: Create position; Job Code =001550 and FTE=0.

Step 2: Hire the Lecturer using the Concurrent Hire template.

Step 3: Use PayPath **after July 1st** to enter Summer Session course salary on **Additional Pay** tab.

- 1. Earnings Code = **ASN**
- 2. Pay Period Begin and End Dates.

Session 1: 7/1/20 - 7/31/20 and Session 2: 8/1/20 - 8/31/20

- 3. Pay Period Amt = Amount that will be issued each month.
- 4. Reason = New Additional Pay
- 5. **Goal** = The total amount you want to pay over the earnings period. (from begin date to end date)

#### Safety Net - Use BOTH Earnings End Date and Goal Amount.

# Lecturers with AY & FY Appointments

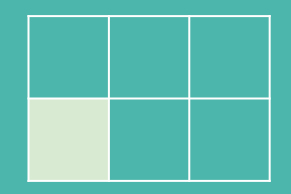

#### **Refer to Job Aids:**

How to Process Payments for Lecturers in Summer Session

How to Create a Position

How to Create Position Funding

How to Initiate a Full Hire Template Transaction (refer to instructions on tabs included in the Concurrent Hire Template)

How to Update Position Data for a Filled Position

How to Submit One-Time and Recurring Additional Pay

Job Aid: How to Process Payments for Lecturers in Summer Session

# UCPath Steps: Staff or FY Academics as Lecturers - Use Concurrent Hire template

#### **Special Handling Required for FY Appointments**

- Process the hire using the Concurrent Hire template.
- The FTE of the staff or FY academic job must be <u>reduced</u> during the summer service period dates by an amount equivalent to the teaching contract appointment percentage.

**Note: FTE** on the Lecturer in Summer Session position/job in UCPath will remain 0 since the payment is being issued via Additional Pay.

- Alternatively, FY academics may choose to forfeit accrued vacation leave, equivalent to the Summer Session payment amount, in lieu of reducing their FTE
  - Contact Summer Session if that option is requested for assistance calculating the required vacation leave forfeiture.
  - This option will only be allowed if the employee has already accrued a sufficient vacation balance prior to the beginning of the teaching contract.

### **Tips from Zoom-a-Day Session on Summer Salary:**

### Lecturers in Summer Session

#### ALL LECTURERS

- 1. Create position; Job Code = 001550 and FTE = 0
- 2. Add position funding
- 3. Submit hire template; do not enter Compensation
- 4. Set up additional pay in PayPath with **Earn Code = ASN**

#### UC Path T

#### Remember

- If prorated amounts are needed, these must be entered as separate one-time additional pay rows
- Enter Job Data Comments that explain the action
- <u>Do not enter additional pay</u> on the Additional Pay tab in the Hire templates
- You cannot delete a pending one-time payment or completely stop a new recurring additional pay on your own; Please contact the Rapid Response Center for assistance.

## Faculty from other UC Campuses

**Steps for Departments:** 

- 1. Make sure the Faculty has been approved to teach and accepted their offer.
- 2. Coordinate with Academic Personnel for next steps.

# **Graduate Student Employment**

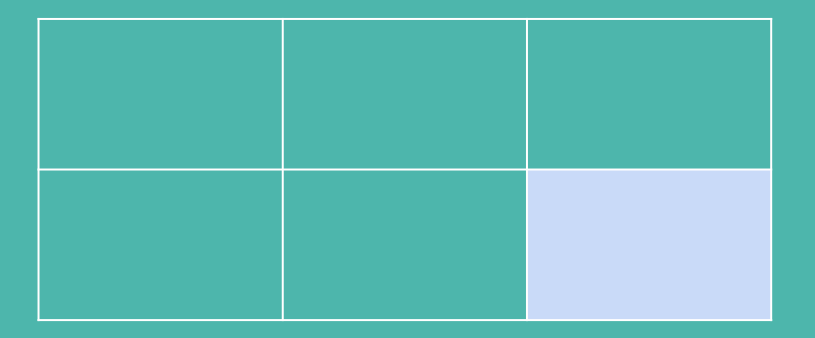

Graduate Student Employment

### **General Employment Policy**

- No need to wait for the May employment email from Graduate Division
- Obtain Academic Home Department approval to hire students in other departments
- Check eligibility (academic and financial)
- Check work permit end date
  - F1: see I-20
  - J1: see DS-2020

Graduate Student Employment

### **General Employment Policy (continued)**

- Only enter approved appointments into UCPath
  - What if the class gets cancelled?
    - Student will move to a different job -Intralocation v Interlocation Transfer
    - Student will not move to a different job (no employment) - Freeze unfilled position OR create a case with UCPC to correct history and remove hire

Graduate Student Employment

#### Job Aid: <u>How to Process Payments for Graduate Students in Summer Session</u>

#### HOW TO PROCESS PAYMENTS FOR GRADUATE STUDENTS IN SUMMER SESSION

This job aid describes how to initiate summer payments to Graduate Student employees in the following titles:

- Associate In
- Teaching Assistant (TA)
- Reader/Tutor

#### **Pre-Process**

Departments are responsible for:

- Coordinating with Graduate Employment, Summer Session, and other departments to ensure percentage of appointment limits are not exceeded
- Looking the employee up on the Person Organizational Summary page to check for other active jobs at UCSD or other campuses
- Submitting transactions in time for approval before the Employee Data Change deadline on the Payroll Processing Calendar

Graduate Student Employment

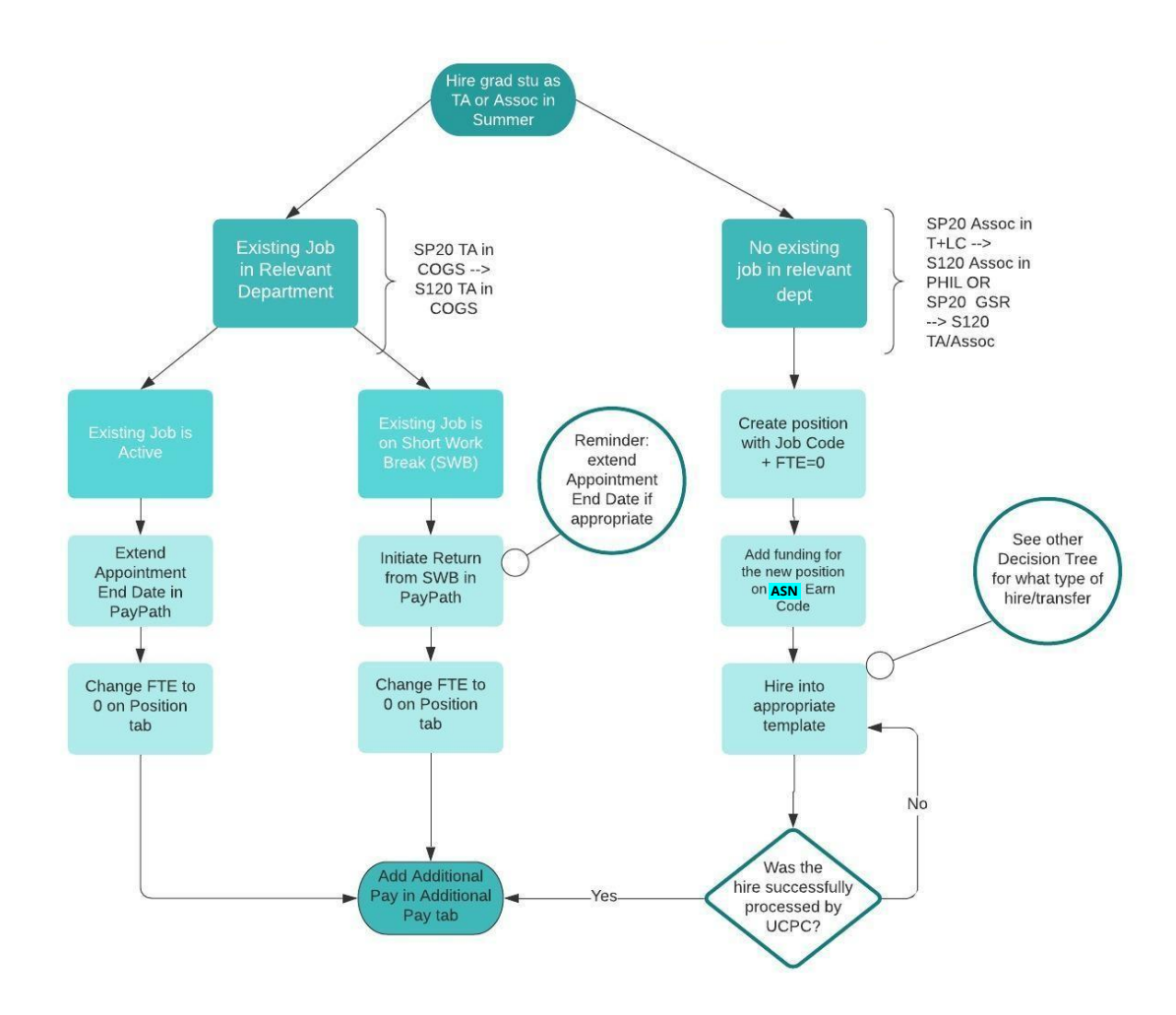

### Choosing the Correct Template

- Full Hire
- Rehire

https://collab.ucsd.e du/x/rROYBQ

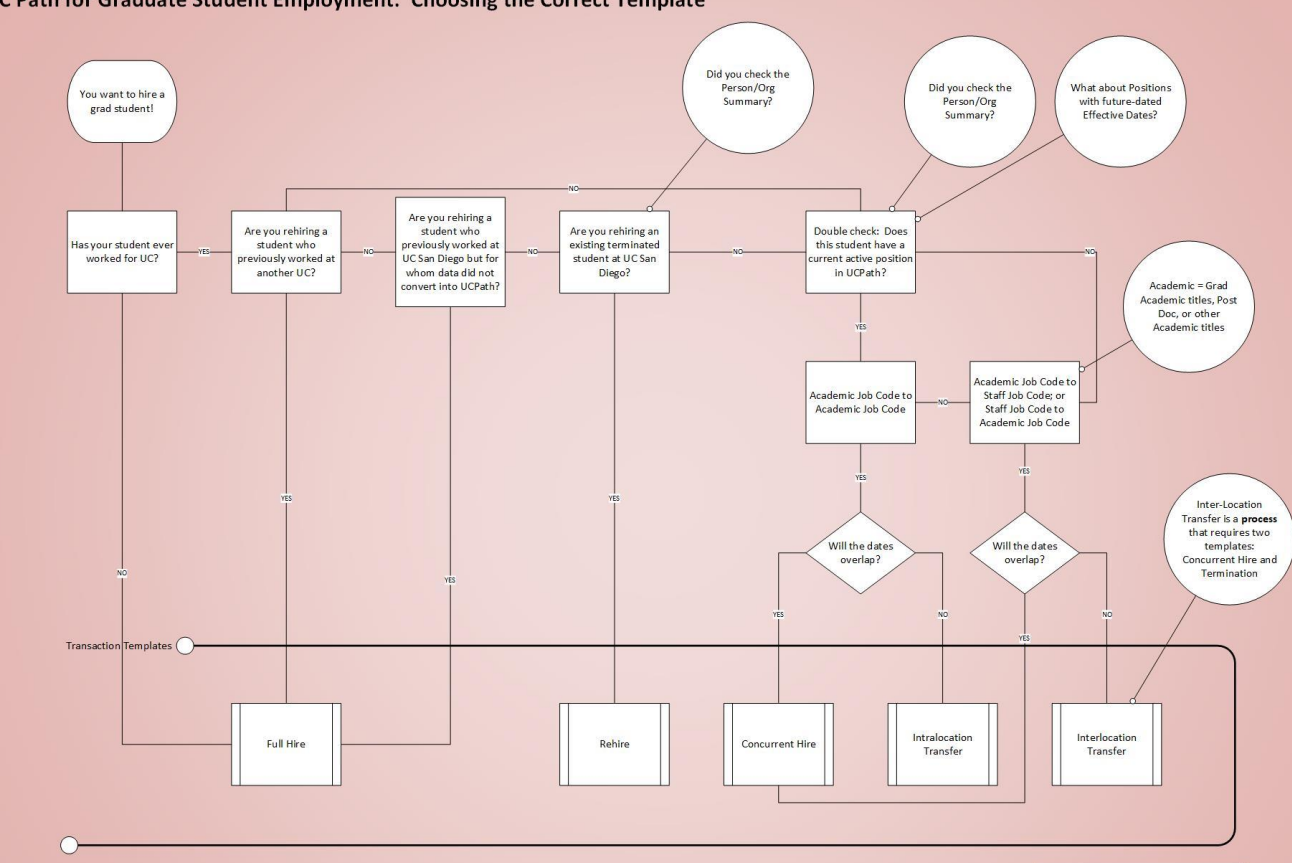

#### UC Path for Graduate Student Employment: Choosing the Correct Template

### Choosing the Correct Template

- Concurrent Hire
- Intralocation Transfer
- Interlocation Transfer Process

#### What Next?

After you choose your template transaction, refer to the Job Aids on the UCPath and UCPath for Graduate Student Employment website for details on how to complete them. UCPath for Graduate Student Employment: Choosing the Correct Template - Transfers

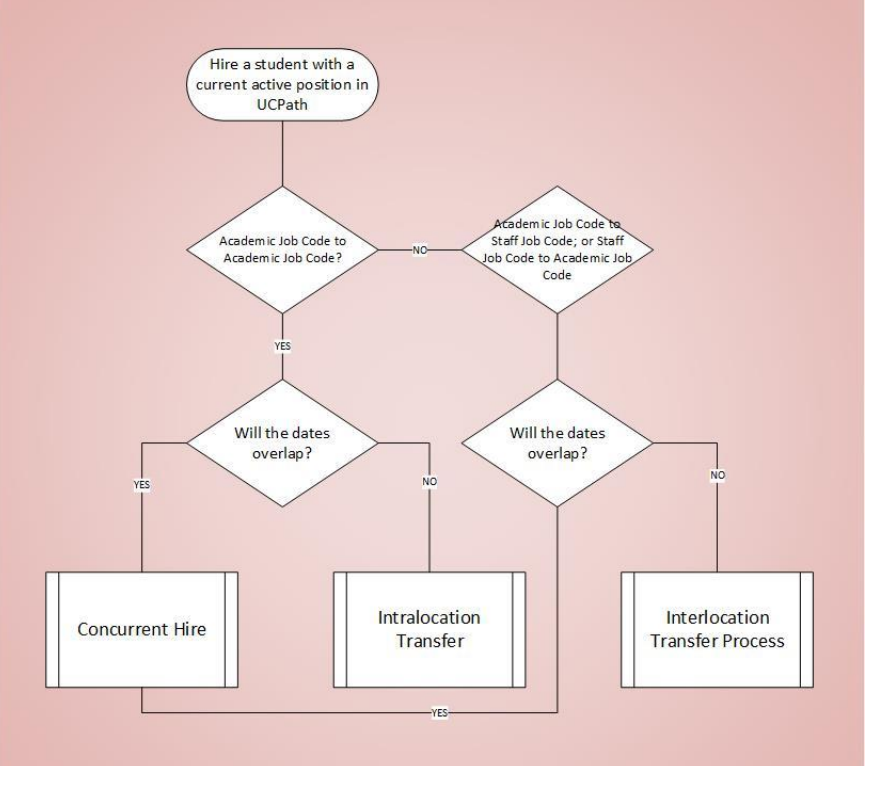

Graduate Student Employment

### **A Few Notes on Short Work Breaks**

- Should be used ONLY to bridge students between appointments
- Not the same as GSR WOS

| Job Aids         |                                                                                        |
|------------------|----------------------------------------------------------------------------------------|
| ow to Initiate   | a Short Work Break                                                                     |
| This job aid des | cribes how to put an employee on short work break status.                              |
| How to Initiate  | a Short Work Break for Employees With Multiple Jobs                                    |
| This job aid des | cribes how to put an employee with multiple jobs on short work break status.           |
| How to Return    | n Employee from Short Work Break                                                       |
| This job aid des | cribes how to return an employee from short work break status to pay status.           |
| low to Return    | In Employee with Multiple Jobs from Short Work Break                                   |
| This job aid des | cribes how to return an employee with multiple jobs from shot work break status to pay |
| status.          |                                                                                        |

Graduate Student Employment

### **Short Work Breaks**

**Example:** Spring appointment ends 6/30 and next appointment does not begin until Summer Session II. You want to put student on a SWB until Summer Session II; Summer Session II starts 08/03, but we're using pay periods only in UCPath

- Step 1: By 6/29, update the Expected Job End Date to 07/31 to accommodate the SWB duration OR through the end of Summer Session II if they will be in the same position (must be **approved** by 06/29)
- Add SWB effective 07/01

# **Additional Pay**

#### **Special Handling for Cancelling Additional Pay**

You cannot delete a pending one-time payment or completely stop a new recurring additional pay on your own. Please contact the Rapid Response Center for assistance.

# Mass Upload Additional Pay

- Associates
  - We have all the information and we can process for you: rates; approved people
- Teaching Assistants
  - Highly encouraged if you have a large quantity
- We will provide blank spreadsheet with instructions on Collab. Ultimately, we will need:
  - Position numbers
  - UCPath Employee ID
  - Employee Record #
  - Funding information
- You will need to create the Position and hire the person ahead of submitting this info to us
- Timing
  - Positions created, people hired, Google Forms submitted by 07/02

### Additional Pay Tab

Earnings Code: ASN

Pay Period Amt: The amount that will be issued <u>each month</u> (will not prorate)

Goal Amount: The total amount you want to pay over the earnings period (from begin to end date)

> **FTE:** Change FTE to 0

| EMP NAME Employee Employee Employ XXXXXXXX     New Additional Pay Find   View All First @ 1 of 1 @ Last   "Employee Payment Details Find   View All First @ 1 of 1 @ Last   "Effective Date Pay Begin @ @ @ @ @ @ @ @ @ @ @ @ @ @ @ @ @ @ @                                                                                                    | sition Data Job Data Ad                       | Iditional Pay Data     |                                |  |
|----------------------------------------------------------------------------------------------------|-----------------------------------------------|------------------------|--------------------------------|--|
| New Additional Pay Find   *Errainings Code: ASN   *Effective Date: Pay Begin   *Effective Date: Pay Begin   *Payment Details Find   *End Date: Pay End   *Pay Period Amt: Monthly amount   Coal Amount: Total amount   Coal Amount: Total amount   Second Third   Job Information Expected Job Total   Business Unit: Sovo And Submt   Cancel Uploed \Vew Supporting I   Transaction ID NEV/   Workflow Status Apprid Pro   Request Status In                                                                                                    | EMP NAME                                      | Employee               | Empl ID XXXXXXXX               |  |
| *Ermings Code: ASN   Effective Date Find   *Effective Date: Pay Begin   *Payment Details Find   *Ind Utew All First   * Payment Details Find   *Ind Utew All First   * Pay End ************************************                                                                                                    | New Additional Pay                            | Find   V               | iew All First 🛞 1 of 1 🛞 Last  |  |
| Effective Date Find View All First 1 of 1 Lat    *Payment Details Find *Pay Pariod Amt: Monthly amount Coal Amount: Total amount Coal Amount: Total amount Coal Amount: Total amount Coal Balance: Provate Additional Pay Provate Additional Pay Provide Additional Pay Provide Additional Pay Provide A | *Earnings Code: AS                            | SN Q                   | + -                            |  |
| *Effective Date: Pay Begin  Payment Details Find View All First I of 1 Last Addl Seq #: 1 End Date: Pay End  Reason: Not Specified Pay Period Amt: Monthly amount Goal Amount: Total amount Goal Balance: Prorate Additional Pay  Applies To Pay Periods First Second Third  Job Information Employee Type: Salaried Standard Hours: 20:00 Compensation Rate: S2:490:001900 Frequency: Default Job Data Position: XXXXXX Job Title Description Business Unit: SDCMP UC San Diego Campus Department: 000337 Job Code: 00XXXX Job Title Description FTE: 0.000000 Employee Status: Active Expected Job End Date: 06/30/2020 Save for Later Save And Submit Cancel Uploed \ View Supporting I Transaction ID NEW Workflow Status Appril Pre Request Status In Progress Initiator's Comments Sec Comment Template User ID 6000023                                                                                                    | Effective Date                                | Find   Vie             | sv All First 🚯 1 of 1 🚯 Last   |  |
| Payment Details     Find View All     Fist     1 of 1     Last Addl Seq #:     1 End Date:     Pay End     Pay End     Payment Contained     Pay Period Amt:     Monthly amount     Goal Amount:     Total amount     Goal Balance:     Prorate Additional Pay     Pipplies To Pay Periods     Prorate Additional Pay     Pipplies To Pay Periods     Prorate Additional Pay     Pipplies To Pay Periods     Prorate Additional Pay     Pipplies To Pay Periods     Position:     Save for Later     Save And Submit     Cancel     Uploed \ View Supporting I     Transaction ID     NEV/     Workflow Status Appril Prc     Request Status In Progress Initiator's Comments     See Comment Template     User ID     60000023                                                                                                    | *Effective Date: Pay Begin                    | n ] 🖪 🚽                | ÷Ξ                             |  |
| Addl Seq #: 1<br>End Date: Pay End Resson: Not Specified<br>Pay Period Amt: Monthly amount<br>Goal Amount: Total amount Goal Balance:<br>Prorate Additional Pay<br>Pipplies To Pay Periods<br>First Second Third<br>Job Information<br>Employee Type: Salaried Standard Hours: 20.00<br>Compensation Rate: \$2,490.001900 Frequency:<br>Default Job Data<br>Position: XXXXXXX Job Title Description<br>Business Unit: SDCMP UC San Diego Campus<br>Department: 000337<br>Job Code: 00XXXX Job Title Description<br>FTE: 0.000000<br>Employee Status: Active Expected Job End Date: 06/30/2020<br>Save for Later Save And Submit Cancel Uploed Wiew Supporting I<br>Transaction ID NEV/<br>Workflow Status Appril Pro<br>Request Status In Progress<br>Initiator's Comments See Comment Template<br>User ID 6000023                                                                                                    | <ul> <li>Payment Details</li> </ul>           | Find   Vie             | ew All First 🕢 1 of 1 🛞 Last   |  |
| End Date: Pay End Reason: Not Specified Pay Period Amt: Monthly amount Goal Amount: Total amount Goal Balance: Prorate Additional Pay Applies To Pay Periods First Second Third Job Information Employee Type: Salaried Standard Hours: 20.00 Compensation Rate: S2,490.001900 Frequency: Default Job Data Position: XXXXXXX Job Title Description Business Unit: SDCMP UC San Diego Campus Department: 000337 Job Code: 00XXXX Job Title Description FTE: 0.000000 Employee Status: Active Expected Job End Date: 06/30/2020 Save for Later Save And Submit Cancel Uploed View Supporting I Transaction ID NEV/ Workflow Status Appril Pro Request Status In Progress Initiator's Comments See Comment Template User ID 6000023                                                                                                    | Addl Seg #: 1                                 |                        |                                |  |
| Pay Period Amt:       Monthly amount         Goal Amount:       Total amount       Goal Balance:         Prorate Additional Pay         Applies To Pay Periods            First:       Second         Job Information         Employee Type:       Salaried         Standard Hours:       20.00         Compensation Rate:       S2,490.001900         Proatel Job Data       Proquency:         Default Job Data       UC San Diego Campus         Department:       000337         Job Code:       00XXXX         Job Code:       00XXXX         Job Code:       000000         Employee Status:       Active         Save for Later       Save And Submit         Cancel       Uploed \ View Supporting I         Transaction ID       NEV/         Workflow Status Appriv Pro       Request Status In Progress         Initiator's Comments       See Comment Template         User ID       60000023                                                                                                    | End Date: Pay End                             | Reason:                | Not Specified V                |  |
| Goal Amount:       Total amount:       Goal Balance:         Prorate Additional Pay         Applies TO Pay Periods            First:       Second:         Third    Job Information  Employee Type: Salaried:          Employee Type:       Salaried:         Standard Hours:       20.00         Compensation Rate:       S2.490.001900         Prequency:       Default Job Data         Position:       XXXXXXX       Job Title Description         Business Unit:       SDCMP       UC San Diego Campus         Department:       000337       Job Title Description         FTE:       0.000000       Expected Job End Date:       06/30/2020         Save for Later       Save And Submit       Cancel       Uploed \ View Supporting I         Transaction ID       NEV/       Workflow Status ApprvI Pro       Request Status In Progress         Initiator's Comments       See Comment Template       User ID       60000023                                                                                                    | Pay Period Amt: Monthh                        | y amount               |                                |  |
| Job Information Employee Type: Salaried Standard Hours: 20,00 Compensation Rate: S2,490,001900 Frequency: Default Job Data Position: XXXXXXX Job Title Description Business Unit: SDCMP UC San Diego Campus Department: 000337 Job Code: 00XXXX Job Title Description FTE: 0.000000 Employee Status: Active Expected Job End Date: 06/30/2020 Save for Later Save And Submit Cancel Uploed \ View Supporting I Transaction ID NEV/ Workflow Status Apprvl Prc Request Status In Progress Initiator's Commenta See Comment Template User ID 6000023                                                                                                    | Applies To Pay Periods                        | Third                  |                                |  |
| Employee Type: Salaried Standard Hours: 20.00<br>Compensation Rate: S2.490.001900 Frequency:<br>Default Job Data<br>Position: XXXXXXX Job Title Description<br>Business Unit: SDCMP UC San Diego Campus<br>Department: 000337<br>Job Code: 00XXX Job Title Description<br>FTE: 0.000000<br>Employee Status: Active Expected Job End Date: 06/30/2020<br>Save for Later Save And Submit Cancel Uploed \ View Supporting I<br>Transaction ID NEV/<br>Workflow Status Appril Pro<br>Request Status In Progress<br>Initiator's Comments See Comment Template<br>User ID 6000023                                                                                                    | Job Information                               |                        |                                |  |
| Compensation Rate: \$2,490.001900 Frequency:<br>Default Job Data<br>Position: XXXXXXX Job Title Description<br>Business Unit: SDCMP UC San Diego Campus<br>Department: 000337<br>Job Code: 00XXXX Job Title Description<br>FTE: 0.000000<br>Employee Status: Active Expected Job End Date: 06/30/2020<br>Save for Later Save And Submit Cancel Uploed \ View Supporting I<br>Transaction ID NEW<br>Workflow Status Appril Prc<br>Request Status In Progress<br>Initiator's Comments See Comment Template<br>User ID 60000023                                                                                                    | Employee Type: Salaried                       | d Stand                | lard Hours: 20.00              |  |
| Position:       XXXXXXXX       Job Title Description         Business Unit:       SDCMP       UC San Diego Campus         Department:       000337       Job Title Description         FTE:       0.000000       Employee Status:       Active         Save for Later       Save And Submit       Cancel       Uploed \ View Supporting I         Transaction ID       NEV/         Workflow Status       Appril Prc         Request Status       In Progress         nitiator's Commenta       See Comment Template         User ID       80000023                                                                                                    | Compensation Rate: \$2,49<br>Default Job Data | 0.001900 Frequ         | Jency:                         |  |
| Business Unit: SDCMP UC San Diego Campus Department: 000337 Job Code: 00XXXX Job Title Description FTE: 0.000000 Employee Status: Active Expected Job End Date: 06/30/2020 Save for Later Save And Submit Cancel Uploed \ View Supporting I Transaction ID NEW Workflow Status Appril Prc Request Status In Progress nitiator's Comments See Comment Template User ID 60000023                                                                                                    | Position: XXXXXXXXX                           | Job Title Descriptio   | n                              |  |
| Department: 000337<br>Job Code: 00XXXX Job Title Description<br>FTE: 0.000000<br>Employee Status: Active Expected Job End Date: 06/30/2020<br>Save for Later Save And Submit Cancel Uploed \ View Supporting I<br>Transaction ID NEV/<br>Workflow Status Appril Pro<br>Request Status In Progress<br>Initiator's Comments See Comment Template<br>User ID 60000023                                                                                                    | Business Unit: SDCMP                          | UC San Diego Campus    |                                |  |
| Job Code: 00XXXX Job Title Description<br>FTE: 0.000000<br>Employee Status: Active Expected Job End Date: 06/30/2020<br>Save for Later Save And Submit Cancel Uploed \ View Supporting I<br>Transaction ID NEV/<br>Workflow Status Appril Prc<br>Request Status In Progress<br>Initiator's Comments See Comment Template<br>User ID 60000023                                                                                                    | Department: 000337                            |                        |                                |  |
| FTE:       0.000000         Employee Status:       Active         Save for Later       Save And Submit         Cancel       Uploed \ View Supporting I         Transaction ID       NEV/         Workflow Status       Appril Pro         Request Status       In Progress         Initiator's Comments       See Comment Template         User ID       60000023                                                                                                    | Job Code: 00XXXX                              | 🔹 Job Title Descriptio | n                              |  |
| Employee Status: Active Expected Job End Date: 06/30/2020 Save for Later Save And Submit Cancel Uploed \ View Supporting I Transaction ID NEV/ Workflow Status Approl Prc Request Status In Progress Initiator's Comments See Comment Template User ID 60000023                                                                                                    | FTE: 0.00000                                  | 0                      |                                |  |
| Save for Later Save And Submit Cancel Uploed \ View Supporting I Transaction ID NEW Workflow Status Approl Pro Request Status In Progress Initiator's Comments See Comment Template User ID 80000023                                                                                                    | Employee Status: Active                       | Expec                  | ted Job End Date: 06/30/2020   |  |
| Transaction ID NEW<br>Workflow Status Approl Pro<br>Request Status In Progress<br>Initiator's Comments<br>See Comment Template                                                                                                    | Save for Later Save                           | e And Submit C         | ancel Upload \ View Supporting |  |
| Transaction ID NEW<br>Workflow Status Apprvl Pro<br>Request Status In Progress<br>Initiator's Comments<br>See Comment Template                                                                                                    |                                               |                        |                                |  |
| Workflow Status Approl Prc<br>Request Status In Progress<br>Initiator's Comments<br>See Comment Template<br>User ID 80000023                                                                                                    | Transaction ID NEW                            |                        |                                |  |
| Request Status In Progress<br>initiator's Comments<br>See Comment Template                                                                                                    | Workflow Status Apprvi Pr                     | rc.                    |                                |  |
| User ID 80000023                                                                                                    | Request Status In Progre                      | 69                     |                                |  |
| User ID 80000023                                                                                                    | nitiator's Comments See Co                    | omment Template        |                                |  |
|                                                                                                    |                                               |                        |                                |  |

|                   | Summer<br>Session I | Summer<br>Session II |
|-------------------|---------------------|----------------------|
| Effective<br>Date | 07/01/2020          | 08/01/2020           |
| End Date          | 07/31/2020          | 08/31/2020           |

**Reason:** New Additional Pay

Verify Position #, Dept, & Job Code

Initiator Comments: See Comment Template (be sure to include comments on Job Data tab as well)

#### Title Code 2310 Teaching Assistant (TA) 1st Session (6/29/20 – 8/1/20) - Pay date 7/31/20

| Position Data Job D              | ata Additic         | mal Pay Data |                 |                    |               |
|----------------------------------|---------------------|--------------|-----------------|--------------------|---------------|
| EMP NAME                         | Er                  | nployee      |                 | Empl ID            | XXXXXXXX      |
| New Additional Pa                | У                   |              | Find   View All | First 🛞            | 1 of 1 🛞 Last |
| *Earnings Code:                  | ASN                 | a            |                 |                    | + -           |
| Effective Date                   |                     |              | Find   View All | First 🚯            | 1 of 1 🛞 Last |
| *Effective Date:                 | 07/01/20            | B            |                 |                    | + -           |
| V Payment Detai                  | Is                  |              | Find   View All | First 🛞            | 1 of 1 🛞 Last |
| Addl Seq #:                      | 1                   |              |                 |                    | + =           |
| End Date:<br>Pay Period Amt:     | 07/31/20<br>\$3,320 | Reas         | on: Ne          | w <u>Add'l</u> Pay |               |
| Goal Amount:<br>Prorate Addition | \$3,320<br>onal Pay | Goal         | Balance:        |                    |               |
| Applies To Pay I                 | Periods             |              |                 |                    |               |
| 🗹 First 🗆 S                      | econd 🗐 1           | Third        |                 |                    |               |

#### Title Code 1506 Associates-In 2nd Session (8/3/19 – 9/5/19) - Pay date 9/1/20

| Position Data Job Data          | Additional Pay | Data          |                      |               |
|---------------------------------|----------------|---------------|----------------------|---------------|
| EMP NAME                        | Employee       |               | Empl ID              | XXXXXXXX      |
| New Additional Pay              |                | Find   View   | v All First 🛞        | 1 of 1 🛞 Last |
| *Earnings Code:                 | ASN Q          |               |                      | + -           |
| Effective Date                  |                | Find   View   | All First 🚯          | 1 of 1 🛞 Last |
| *Effective Date: 08             | /01/20 🕞       |               |                      | + -           |
| ▼ Payment Details               |                | Find   View   | Al First 🛞           | 1 of 1 🛞 Last |
| Addl Seq #:                     | 1              |               |                      | + =           |
| End Date: 08<br>Pay Period Amt: | /31/20 🕞       | Reason:       | New <u>Add'l</u> Pay | ſ             |
| Goal Amount:                    | \$4,626        | Goal Balance: |                      |               |
| Applies To Pay Per              | lods           |               |                      |               |
| 🗹 First 🔲 Seco                  | ond 🔲 Third    |               |                      |               |

# **Transaction Comments**

| Scenario                                                                                                    | Associates-in Teaching Assistant                                                                                                    |  |  |  |  |
|----------------------------------------------------------------------------------------------------|----------------------------------------------------------------------------------------------------|--|--|--|--|
| Full Hire /Rehire /Concurrent Hire                                                                                                    | [Hire] effective 07/01/20.<br>Summer Session I, Associate-In, 50.00% (0.00% FTE, flat-rate paid on Additional Pay).<br>Course Dates: 06/29-08/02.<br>Course Payment: \$4626.                     |  |  |  |  |
| Extend End Date + FTE Change<br>(Use these comments if you will enter Additional<br>Pay at a later time or submit for mass upload<br>action)                                                    | Extend End Date effective [07/01/20] to [07/31/20].<br>Change FTE effective [07/01/20] from [50.00%] to 0.00%.                                                                                   |  |  |  |  |
| Extend End Date + FTE Change + Additional<br>Pay                                                                                                    | Extend End Date effective [07/01/20] to [07/31/20].<br>Change FTE effective [07/01/20] from [50.00%] to 0.00%.<br>Additional Pay effective 07/01/20-07/31/20.<br>Pay Period/Goal Amount: \$4626. |  |  |  |  |
| Additional Pay<br>(Use these comments if you have already<br>extended the end date and changed the FTE at an<br>earlier time OR have already completed a<br>Hire/Rehire/Concurrent Hire action) | Additional Pay effective 07/01/20-07/31/20.<br>Pay Period/Goal Amount: \$4626.                                                                                                    |  |  |  |  |

# **Transaction Comments**

| Scenario                                      | Reader                                                                                                    | Tutor   |  |
|-----------------------------------------------|----------------------------------------------------------------------------------------------------|---------|--|
| Full Hire /Rehire /Concurrent Hire            | [Hire] effective 07/01/20.<br>Summer Session I, Reader, 5<br>Course Dates: 06/29-08/02.                          | 50.00%. |  |
| Extend End Date + FTE Change                  | Extend End Date effective [07/01/20] to [07/31/20].<br>Change FTE effective [07/01/20] from [50.00%] to [25.00%] |         |  |
| Extend End Date + FTE Change + Additional Pay | N/A                                                                                                    | N/A     |  |
| Additional Pay                                | N/A                                                                                                    | N/A     |  |

# Tips for Processing Summer Employment

Tales from the Cutover

- Gather data before you begin
  - Empl ID
  - Reports to (Position number from UCPath)
  - Mapped index information
  - Your transactor role and the people in your AWE
  - Job aids
- Add Comments to all the fields
- Start as soon as possible!

# Help for Graduate Student Appointments

- Graduate Student Employment
- UCPath for Graduate Student Employment
- Graduate Division Office Hours

#### Rapid Response Center

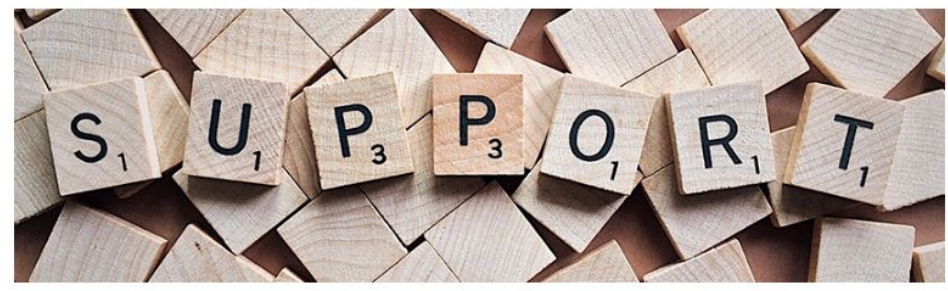

#### Need Help? We are here for you.

To assist you during the transition to UCPath, UC San Diego has established a Rapid Response Center (RRC) team to address employee and transactor needs. The RRC team is comprised of UCPath experts from UC San Diego and UC Office of the President. You can submit a ticket to UCPath Support, open a live chat or call the RRC team to get assistance. This team is dedicated to supporting you during this transition and will:

- Assist in resolving pay-related issues
- Answer questions from employees
- Provide guidance and support to transactors
- · Escalate time-sensitive issues to Quality Care Unit at the UCPath Center

#### The Rapid Response Center Opens June 1st.

https://ucpath.ucsd.edu/need-help/index.html

#### Where to go with a problem or question:

- UCPath Training Hub
- Videos on Demand Review Resources
- UC San Diego Job Aids
- Survival Kit
- Rapid Response Center (RRC) UC San Diego's local support center

凤

Submit a ticket to UCPath Support

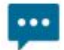

Chat with the Rapid Response Center team

Hours: Monday - Friday: 8 am - 4:30 pm / Saturdays: 8 am - 12 pm

R

Call

858-298-2732

Hours: Monday - Friday: 8 am - 6 pm / Saturdays: 8 am - 12 pm

UCPath Center (UCPC) - Log in to UCPath online self-service portal

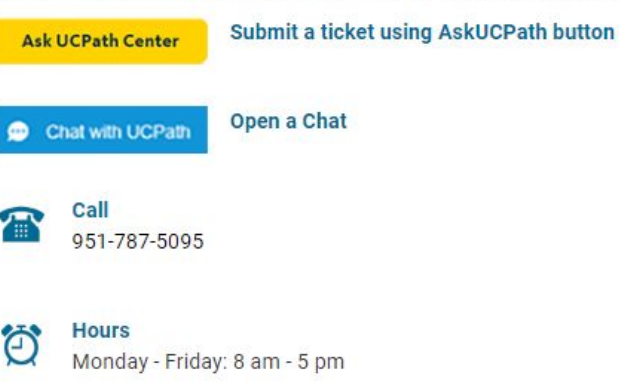

# Submit a Ticket through Service Now

#### http://support.ucsd.edu

You can submit UCPath questions through Service Now, and a team of our local experts will respond.

- 1. Go to support.ucsd.edu
- 2. Select Payroll, Academic Personnel & HR
- 3. Select Get Help & Order Services
- 4. In the Categories box on the left side of the page, select Get Help (UCPath)
- 5. Select Submit a Ticket
- 6. In the first field, select I want to... Make a Request.
- 7. Complete the remaining fields with your question. You can also attach screen shots.
- 8. When you are done, select Submit.

# Schedule a "How to" Zoom Appointment

https://ucpath.ucsd.edu/for-transactors/index.html

#### "How To" Zoom Appointments

Reserve 15-minute timeslots to review how to enter or complete a specific transaction. Time-sensitive and pay impacting, the Rapid Response Center (RRC) team should be contacted instead. Slots are released weekly, reserve up to one slot/week. If a small group of department transactors have same question, book one appt and share Zoom info. <u>Reserve a slot</u>

# Attend a Weekly Q&A Session by VC Area Starting June 1st.

https://ucpath.ucsd.edu/for-transactors/index.html

#### VC Area / Special Population Zoom Sessions

One hour weekly Q&A sessions targeted to VC Area or Special Population served. Share your challenges and get your basic transaction questions answered.

To join a zoom session click on the VC Area name.

| Time     | Tuesday                                 | Wednesday     | Thursday                                | Friday                                |
|----------|-----------------------------------------|---------------|-----------------------------------------|---------------------------------------|
| 8:30 AM  | StudWrkrs/WorkStudy                     | Grad Students | Postdocs                                | CO/VCSA/VC-ADV                        |
|          | Meeting ID:                             | Meeting ID:   | Meeting ID:                             | Meeting ID:                           |
|          | 990 0529 4303                           | 985 7307 5120 | 958 9501 4237                           | 927 2500 6251                         |
| 9:45 AM  | VCMS-SIO                                | VC-CFO        | VCMS: SIO                               | VC-CFO                                |
|          | Meeting ID:                             | Meeting ID:   | Meeting ID:                             | Meeting ID:                           |
|          | 928 7779 9562                           | 997 0216 3273 | 959 3942 8562                           | 929 6856 5803                         |
| 11:00 AM | VCAA-Academic                           | VCR           | VCAA - Staff                            | VCAA-Academic                         |
|          | Meeting ID:                             | Meeting ID:   | Meeting ID:                             | Meeting ID:                           |
|          | 931 1590 4309                           | 937 5509 3296 | 931 8209 5654                           | 965 0682 5584                         |
| 12:45 PM | HHR/ARC<br>Meeting ID:<br>931 0863 0655 |               | HHR/ARC<br>Meeting ID:<br>984 5295 2042 | VCRMP<br>Meeting ID:<br>930 3987 0662 |

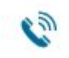

To join via phone, dial +1 213 338 8477 and enter the meeting ID.

# **3 Zoom-A-Day Sessions for Summer Salary!**

https://ucpath.ucsd.edu/training/review.html

| Zoom Session              | 11:00 - 12:00   |
|---------------------------|-----------------|
| Summer Salary             | Friday, May 29  |
| (General Campus & SIO)    | Friday, June 5  |
| Meeting ID: 965 0682 5584 | Friday, June 12 |

69

To join via phone, dial +1 213 338 8477 and enter the meeting ID.

# **UCPath Leads**

Find your UCPath Lead at: <a href="https://ucpath.ucsd.edu/\_files/training/UCPath-Leads.pdf">https://ucpath.ucsd.edu/\_files/training/UCPath-Leads.pdf</a>

#### Who are the UCPath LEADs | 53 Strong!

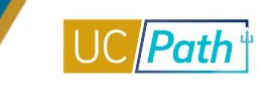

| VCAA / VC-EDI                                            | VCSA                                                                    | APO                                                       | VCHS                                                            |
|----------------------------------------------------------|-------------------------------------------------------------------------|-----------------------------------------------------------|-----------------------------------------------------------------|
| Cecilia Ozkan<br>Jessica Nakashima                       | <ul><li>Jessica Ison</li><li>Heather Ledezma</li></ul>                  | Kelly Maheu     CSC                                       | ARC Han Ho Hillow Winn                                          |
| Lawrenz Fortuno<br>Ley Clegg<br>Melissa Kumler           | VCR                                                                     | <ul><li>Feifei Yu</li><li>Mary Lewis</li></ul>            | <ul> <li>Juana Reyes</li> <li>Karla Macias</li> </ul>           |
| Miguel Ramirez<br>Patricia Camacho<br>Rexi Bonilla-Dayes | <ul> <li>Catherine</li> <li>Schumacher</li> <li>Ingrid Pyper</li> </ul> | GME Cindy Slaughter Tom Arneson                           | Russ Tkebuchava     HHR     Aimee Christianson                  |
| Sandra Dredla<br>Sean Smith<br>Stephanie Rhoten          | VCRMP                                                                   | OGSR                                                      | <ul> <li>Alexa Barraza</li> <li>Art Cruz</li> </ul>             |
| Tara Nadeau<br>Vinny Ursillo                             | <ul> <li>Mira Dover</li> <li>Nelson de Guzman*</li> </ul>               | <ul> <li>Courtney Aguila</li> <li>Kacy Cashatt</li> </ul> | <ul> <li>Dora Castaneda Galvez</li> <li>Erica Keller</li> </ul> |
| VC-CFO / VCADV                                           | VCMS-SIO                                                                | OPRSA                                                     |                                                                 |
| Davyda Johnson<br>Jan Waite                              | <ul><li>Jamile Johnson</li><li>Michelle Jared</li></ul>                 | <ul><li>Jennifer Bourque</li><li>Jennie Salomon</li></ul> | Adam Romero     Elaine Garrido                                  |
| Liz Duenas*<br>Kelli Dayton                              | ADV                                                                     | PAYROLL                                                   | <ul> <li>Liz Duenas*</li> <li>Karin McGregor*</li> </ul>        |
| Kenia Quiñonez<br>Rashmi Umdekar                         | <ul> <li>Karin McGregor*</li> </ul>                                     | <ul><li>Kathy Brumfield</li><li>Paul Rodriguez</li></ul>  | <ul><li>Marcele Maia</li><li>Nelson de Guzman*</li></ul>        |

# UC San Diego GO LIVE Survival Kit

https://ucpath.ucsd.edu/training/survival-kit.html

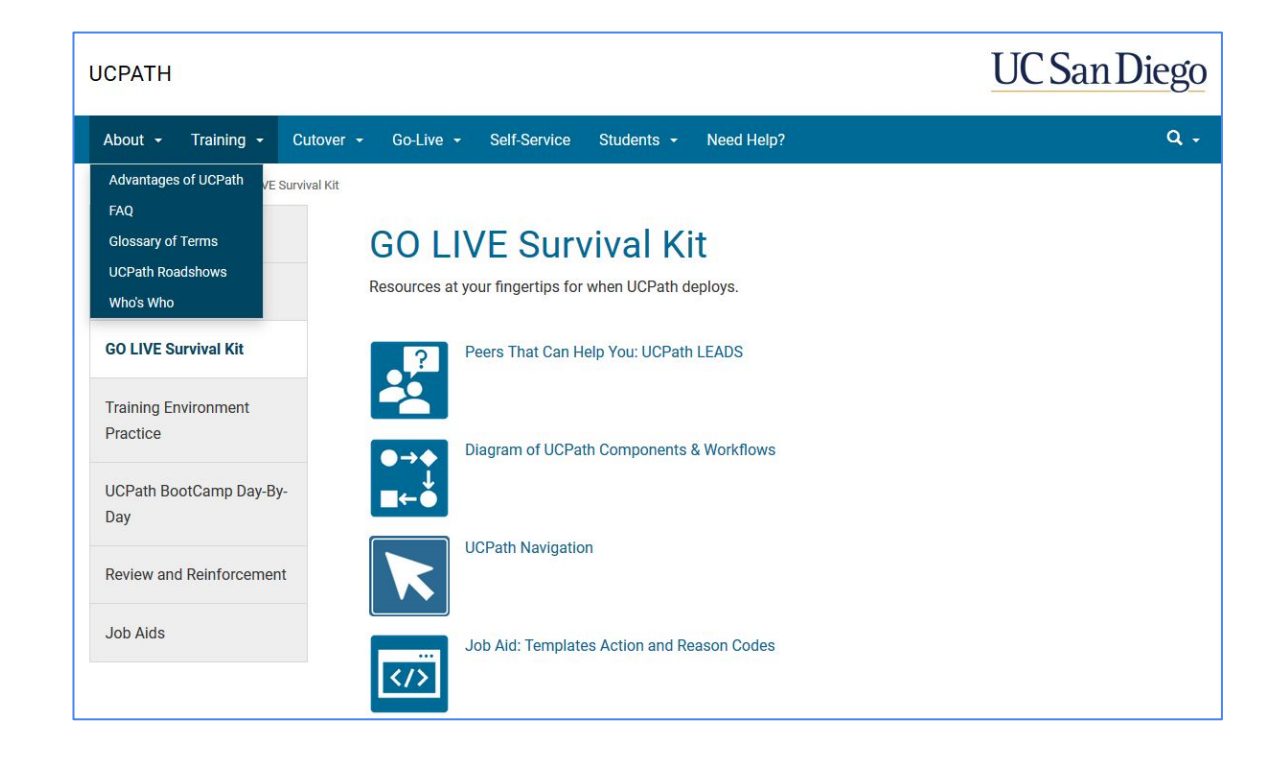

# UC San Diego Job Aids and Quick References

#### https://ucpath.ucsd.edu/training/job-aids.html

| UCPATH                           | UC San Diego                                                                                                    |  |  |  |  |  |
|----------------------------------|----------------------------------------------------------------------------------------------------|--|--|--|--|--|
| About - Training - C             | utover - Go-Live - Self-Service Students - Need Help? Q -                                                                                                    |  |  |  |  |  |
| UCPath / Training / Job Aids     |                                                                                                    |  |  |  |  |  |
| Training                         | UC San Diego Job Aids and Quick References                                                                                                    |  |  |  |  |  |
| Training Hub                     | <ul> <li>Job Aids: Provide succinct step-by-step instructions for key transactions with appropriate business process context</li> <li>Quick References: Provide summarized information on concepts and data that span multiple UCPath transactions</li> </ul> |  |  |  |  |  |
| GO LIVE Survival Kit             | and modules                                                                                                    |  |  |  |  |  |
| Training Environment<br>Practice | We are creating Job Aids especially for our UC San Diego transactors. If the Job Aid below does not have a hotlink, it is still in progress, but coming soon.                                                                                                 |  |  |  |  |  |
|                                  | + Expand All                                                                                                    |  |  |  |  |  |
| UCPath BootCamp Day-By-<br>Day   | ► Global References                                                                                                    |  |  |  |  |  |
|                                  | <ul> <li>Accruals Management</li> </ul>                                                                                                    |  |  |  |  |  |
| Review and Reinforcement         | ► Extended Leave of Absence                                                                                                    |  |  |  |  |  |
| Job Aids                         | ► Funding                                                                                                    |  |  |  |  |  |
|                                  | ► PayPath Transactions                                                                                                    |  |  |  |  |  |

### MAY

Getting Ready

Complete UCPath Deadlines calendar is at:

https://ucpath.ucsd.edu/ files/training/2020-UC Path-Payroll-Calendar.p df

| МО | TU | WE | ТН                                                            | FR                                                                                                    |
|----|----|----|---------------------------------------------------------------|----------------------------------------------------------------------------------------------------|
|    |    |    |                                                               | 1                                                                                                    |
| 4  | 5  | 6  | 7                                                             | 8                                                                                                    |
| 11 | 12 | 13 | 14                                                            | 15                                                                                                    |
| 18 | 19 | 20 | 21                                                            | 22                                                                                                    |
| 25 | 26 | 27 | 28 - SS Payroll<br>Roadmap<br>Make sure ISA is up<br>to date. | 29 - <b>NEW</b> UCPath<br>Summer Salary Zoom<br>11:00-12:00 (Gen<br>campus & SIO)<br><u>https://ucpath.ucsd.edu</u><br>/training/review.html |

| JUNE                                                                       | MO                                                                                                | TU                                                          | WE                                                                                                    | ТН                                                                                         | FR                                                                                                    |
|----------------------------------------------------------------------------|---------------------------------------------------------------------------------------------------|-------------------------------------------------------------|----------------------------------------------------------------------------------------------------|--------------------------------------------------------------------------------------------|----------------------------------------------------------------------------------------------------|
|                                                                            | 1 - UCPath opens.<br>Organize<br>instructors into<br>buckets. Gather<br>info you need to<br>hire. | 2 - Start creating<br>positions for Session<br>1 Lecturers. | 3 - 1st Snapshot for<br>Session 1<br>SS email depts. classes<br>with low enrollment -<br>HOLD on those hires                                     | 4 - Hire New Session 1<br>Instructors using 0% FTE.<br>Bring questions to Zoom<br>tomorrow | <b>5</b> - <b>NEW</b> UCPath<br>Summer Salary<br>Zoom 11:00-12:00<br><u>https://ucpath.ucsd.edu/</u><br><u>training/review.html</u>  |
| Grad Office Hrs<br>https://ucsd.zoom.us/j/<br>7250717464<br>M+W: 1pm - 3pm | 8 - S1 Courses<br>cancelled for low<br>enrollment.                                                | 9                                                           | 10 - Download<br>spreadsheet for Assoc-In<br>payments from Grad Div<br>collab site. (Link will be<br>sent via email to the grad<br>list serves.) | 11                                                                                         | <b>12</b> - <b>NEW</b> UCPath<br>Summer Salary<br>Zoom 11:00-12:00<br><u>https://ucpath.ucsd.edu/</u><br><u>training/review.html</u> |
| T+TH: 9am - 11am                                                           | 15                                                                                                | 16                                                          | 17                                                                                                    | 18                                                                                         | 19                                                                                                    |
| т қ. 2рш - эрш                                                             | 22 - Payroll<br>worksheets<br>available on<br>OneDrive.                                           | 23                                                          | 24                                                                                                    | 25                                                                                         | 26                                                                                                    |
|                                                                            | 29 - Session 1<br>classes begin.                                                                  | 30                                                          |                                                                                                    |                                                                                            |                                                                                                    |

|                                                                                      | МО                                                                                                    | TU                                                                                 | WE                                                                                                    | тн                                                                           | FR                                                                                                    |
|--------------------------------------------------------------------------------------|----------------------------------------------------------------------------------------------------|------------------------------------------------------------------------------------|----------------------------------------------------------------------------------------------------|------------------------------------------------------------------------------|----------------------------------------------------------------------------------------------------|
| Grad Office Hrs                                                                      |                                                                                                    |                                                                                    | 1                                                                                                    | 2 - Info due to Grad<br>Div for Session 1<br>Payments - (for mass<br>upload) | 3 - Holiday. No<br>Classes.                                                                                             |
| Tues + Thurs<br>1-3pm<br>Zoom Link:<br>https://ucsd.zoom.us/j/3                      | 6 - Start creating<br>Additional Pay for<br>7/31/20 pay date<br>EXCEPT for Assoc-Ins,<br>contingent salaries, and Hires<br>pending UCPC approval | 7 - 2nd Snapshot for<br>Session 1. Increase<br>contingent payments<br>if eligible. | 8 - 1st Snapshot for<br>Session 2.<br>SS email depts. classes<br>with low enrollment -<br>HOLD on those hires                            | 9 - Hire New Session<br>2 Lecturers using 0%<br>FTE.                         | 10 - Final Session 1<br>worksheets on<br>OneDrive.<br>Add additional pay for any<br>increase to contingent<br>salaries. |
| 380380304<br>Meeting ID: 338 038 0304                                                | 13 - S2 courses<br>cancelled for low<br>enrollment.                                                                                              | 14                                                                                 | 15                                                                                                    | 16                                                                           | 17                                                                                                    |
| UCPath<br>Processing<br>Deadlines                                                    | 20 - S1 Additional Pay<br>must be APPROVED                                                                                                    | 21 - UCPath S1<br>PAYROLL<br>DEADLINE 3pm                                          | 22                                                                                                    | 23                                                                           | 24                                                                                                    |
| https://ucpath.ucsd.<br>edu/_files/training/2<br>020-UCPath-Payrol<br>I-Calendar.pdf | 27-                                                                                                    | 28                                                                                 | 29 - Prelim. Session<br>2 payroll worksheets<br>on OneDrive - Enter<br>additional pay in<br>UCPath.<br>EXCEPT for contingent<br>salaries | 30                                                                           | 31 - Session 1<br>Instructor Pay<br>Date                                                                                |

| λιιςμετ                                                                              | МО                                                                                  | TU                                                | WE                                                                                                    | тн                                        | FR                                                                                                    |
|--------------------------------------------------------------------------------------|-------------------------------------------------------------------------------------|---------------------------------------------------|----------------------------------------------------------------------------------------------------|-------------------------------------------|----------------------------------------------------------------------------------------------------|
| Grad Office Hrs<br>1pm-3pm on:<br>Tues 8/4                                           | 3 - Session 2 classes<br>begin.                                                     | 4                                                 | 5                                                                                                    | 6                                         | 7 - Spreadsheet due<br>to Grad Div for<br>Session 2 TA/Assoc-In<br>additional pay mass<br>upload (optional) |
| Tues 8/11<br>Wed 8/19<br>Wed 8/26<br>Zoom Link for Aug:                              | 10 - 2nd Snapshot for<br>Session 2. Increase<br>contingent payments if<br>eligible. | 11                                                | 12 - Final Session 2<br>worksheets on<br>OneDrive.<br>Add additional pay for any<br>increase to contingent<br>salaries. | 13                                        | 14                                                                                                    |
| s/j/99061061903<br>Meeting ID: 990<br>6106 1903                                      | 17                                                                                  | 18                                                | 19 - S2 Additional<br>pay must be<br>APPROVED.                                                                          | 20 - UCPath S2<br>PAYROLL DEADLINE<br>3pm | 21                                                                                                    |
| UCPath<br>Processing<br>Deadlines                                                    | 24                                                                                  | 25                                                | 26                                                                                                    | 27                                        | 28                                                                                                    |
| https://ucpath.ucsd.<br>edu/_files/training/2<br>020-UCPath-Payrol<br>I-Calendar.pdf | 31                                                                                  | SEPTEMBER<br>1 - Session 2<br>Instructor Pay Date |                                                                                                    |                                           |                                                                                                    |

### Contacts

Summer Session Lisa Bargabus summer-payroll@ucsd.edu

Academic Personnel Kelly Maheu <u>kmaheu@ucsd.edu</u>

**Graduate Division** Courtney Aguila <u>claguila@ucsd.edu</u>

Kacy Cashatt <a href="mailto:kcashatt@ucsd.edu">kcashatt@ucsd.edu</a>

# **Questions?**

# We are happy to help!

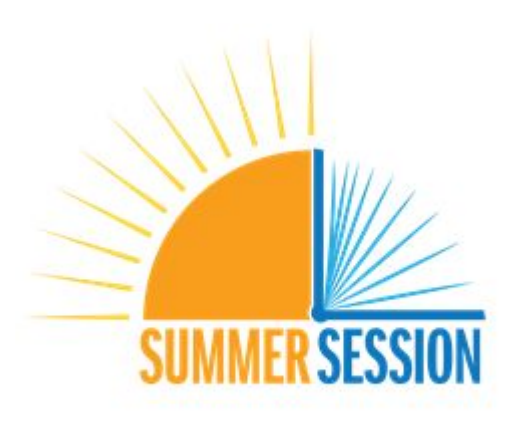

UC San Diego